# Holoeyes Users Manual

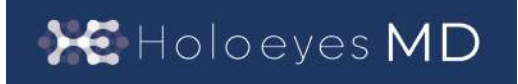

Holoeyes MD 取扱説明書(Ver2.3) Magic Leap 1対応 2021/11/30 版 ©Holoeyes, Inc. All Rights Reserved. 無断転載禁止

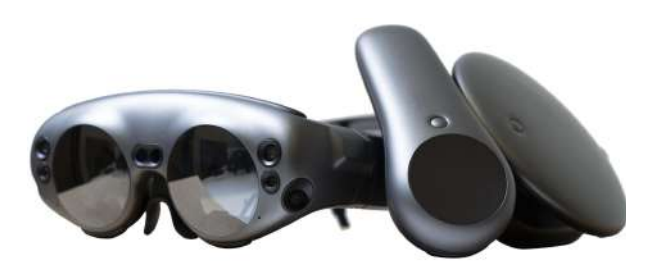

## <u>Holoeyes MD 取扱説明書(Ver2.3)</u>

# <u>Magic Leap 1対応</u>

| 添付文書と法定表示情報                                | 3  |
|--------------------------------------------|----|
| <u>注意事項</u>                                | 5  |
| デバイス対応表                                    | 6  |
| セットアップ手順書                                  | 7  |
| <u>症例3Dモデルデータの準備</u>                       | 8  |
| <u>アプリケーションの基本操作</u>                       | 15 |
| ■ メニューパネルを開く                               | 15 |
| ■ 選択                                       | 16 |
| <u>アプリケーションの開始方法 - Magic Leap 1</u>        | 17 |
| メニューパネルの説明                                 | 19 |
| ■メニューパネルの構造                                | 19 |
| ■ メニューパネルを閉じる                              | 19 |
| ■ メニューパネルの位置を移動する                          | 20 |
| 3Dモデルのロード <load></load>                    | 21 |
| <u>■ サンプル3Dモデルをロードする</u>                   | 21 |
| ■ サービスサイトにアップロードした症例3Dモデルをロードする            | 21 |
| ■ダウンロード済みの3Dモデルを閲覧/削除する                    | 22 |
| <u>3Dモデルの移動・拡縮 <transform></transform></u> | 23 |
| ■ 3Dモデルに対し、XYZ軸を表示する                       | 23 |
| ■ 3Dモデルの移動(角度・距離)、倍率の変更をする                 | 23 |
| ■ 3Dモデルの角度、位置、倍率をリセットする                    | 23 |
| <u>3Dモデルのレイヤー設定 <layer></layer></u>        | 24 |
| ■ 各レイヤーの表示 / 非表示を切り替える                     | 24 |
| ■ 各レイヤーの透明度を変更する                           | 24 |
| ■ 各レイヤーをワイヤーフレーム表示に切り替える                   | 24 |
| ■ 各レイヤーを動かす                                | 25 |
| ■動かしたレイヤーの位置を戻す(ポジションリセット)                 | 26 |
| <u>3Dモデルの断面表示 <slice></slice></u>          | 28 |

| ■ 3Dモデルの断面を表示する                                  | 28 |
|--------------------------------------------------|----|
| <u>3Dモデルに直線を設置する <virtual line=""></virtual></u> | 30 |
| ■ 直線の色/太さ/長さを設定する                                | 30 |
| ■ 3Dモデルに対して直線を描画する                               | 30 |
| ■ 設置した直線同士をつなげる                                  | 31 |
| ■ 設置した直線を削除する                                    | 31 |
| 3Dモデルにフリーハンドで描写する <pen></pen>                    | 32 |
| ■ 曲線の色/太さを設定する                                   | 32 |
| ■ 曲線を描画する                                        | 32 |
| ■ 描画した曲線を削除する                                    | 33 |
| ARマーカー上に3Dモデルを表示する <setting></setting>           | 34 |
| ■ ARマーカーをダウンロードする                                | 34 |
| ■ARマーカー上に3Dモデルを表示する                              | 34 |
| <u>アプリケーションの終了方法 - Magic Leap 1</u>              | 36 |
| マニュアル改訂履歴                                        | 38 |

## 添付文書と法定表示情報

医療用画像処理ソフトウェア「Holoeyes MD」は、疾病診断用プログラム「管理医療機器 汎用画像診断装置 ワークステーション用 プログラム」です。このため、規定により、添付文書の提示、並びに認証番号や製造販売 業者などを示す法定表示が義務付けられています。

#### ■ 添付文書

サービスサイト <u>http://md.holoeyes.jp</u> にアクセスします。画面右下の「Holoeyes MD 添付文書」を選択すると、添付文書の閲覧およびダウンロードができます。

| 広療用画像処理ソフトウェア「Holoeyes MD」<br>は、<br>疾病診断用プログラム「管理医療機器 汎用画像<br>診断装置ワークステーション用プログラム」です<br>などの、<br>一般診断装置で得られた画像情報をコンビュータ処理し、診療のため<br>は供するブログラムです。自動診断は行いません。画像表示を行う標<br>準機にのほか、三次元画像処理を行うオブション機能があります。<br>Holeyes株式会社(以下、当社)指定の仕様を満たす汎用IT機器等に, 当<br>が指定した方法でインストールして使用され、ダウンロードで提供さ<br>なまず。汎用IT機器等は患者環境外に設置してください。詳細は添付な<br>まててくてさい。<br>Muktont 理想要は次の通りです、たれ以みの環境でサイトをご利用いただいたまた、一番<br>たまで、可能性がごといま。 | 虚例の参照には各VR/MR機材と機器に対応したアプリ<br>が必要となります<br>サンプルページ<br>VRヘッドセット版 ユーザーズマニュアル<br>透過型ヘッドセット版 ユーザーズマニュアル<br>透過型ヘッドセット版 ユーザーズマニュアル |
|----------------------------------------------------------------------------------------------------|----------------------------------------------------------------------------------------------------|
|----------------------------------------------------------------------------------------------------|----------------------------------------------------------------------------------------------------|

■ 法定表示

ヘッドマウントディスプレイ(以下、「HMD」と称する)で確認できます。

1. メニューパネルの「Setting」を選択します。

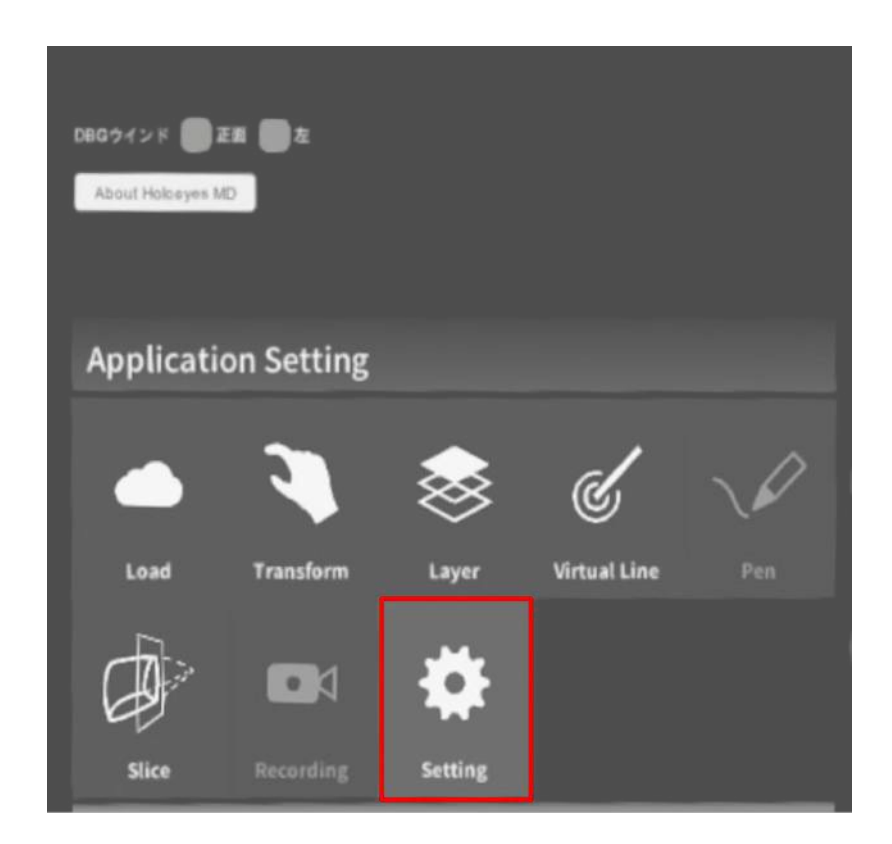

2. パネル内の「About Holoeyes MD」を選択すると、法定表示情報が確認できます。

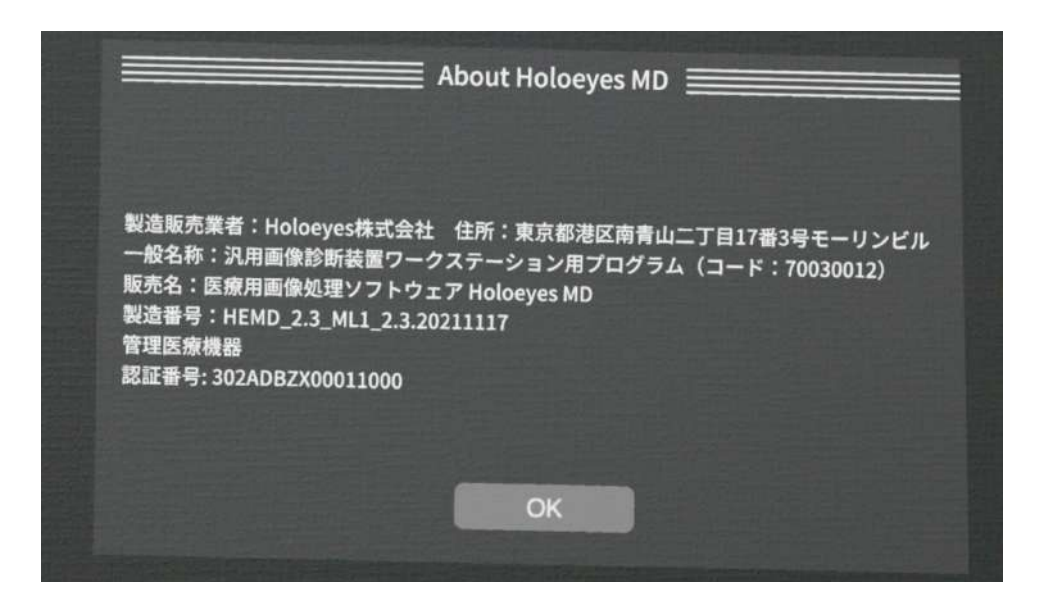

#### <u>注意事項</u>

Holoeyes MD ご利用前に、以下の注意事項をご確認ください。

# ⚠ 警告

事故、健康被害、物的損傷を防ぐための重要な安全性情報です。

# (1) 注意

製品の損傷を予防し、正しい測定結果を得るために重要な事柄です。

- 1. 3D モデルをダウンロードする前には、必ず当該患者の ID をご確認ください。
- 2. 事前に該当患者に対して適切な画像であることをご確認ください。
- 3. 外部出力装置画面上の表示に乱れや抜けがないことをご確認ください。
- 4. 3D モデルが表示される際に、何らかの事由により PC がハングアップした場合、 PC の正常動作を確 かめた後、再度 3D モデルのダウンロードしてください。
- 5. 3D モデルが左右反転の状態で表示されていないことをご確認ください。
- 6. 3D モデルの拡大縮小表示が実物と異なっていないことをご確認ください。
- 7. 拡大表示の 3D モデルに近づきすぎると、表示されないことがあります。ご注意ください。
- 8. バーチャルセッション機能は非医療機器です。診療には使用しないでください。

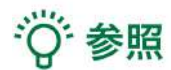

製品を効率よく使うためのヒントです。

## <u>デバイス対応表</u>

本取扱説明書は、以下、Holoeyes MD対応デバイスのうち、透過型HMDである、Magic Leap 1 に対応してい ます。別のデバイスを利用する場合は、以下URLより対応するマニュアルをご参照ください。 https://holoeyes.jp/manual/holoeyes-md-manual/

|                   | HoloLens 2   | HoloLens<br>(第一世代) | Magic Leap 1 | Windows Mixed<br>Reality Headset | Oculus Quest /<br>Oculus Quest 2 |  |
|-------------------|--------------|--------------------|--------------|----------------------------------|----------------------------------|--|
| Holoeyes MD Ver.  | HEMD_2.3_HL2 | HEMD_2.0_HL1       | HEMD_2.3_ML1 | HEMD_2.3_WMR                     | HEMD_2.3_OCQ                     |  |
| Virtual session機能 | o            | ×                  | 0            | o                                | o                                |  |
| VirtualLine機能     | o            | x                  | 0            | 0                                | o                                |  |
| Pen機能             | ×            | ×                  | 0            | o                                | o                                |  |
| Slice機能           | o            | x                  | o            | o                                | o                                |  |
| Recording機能       | x            | x                  | ×            | o                                | o                                |  |
| ARマーカー機能          | o            | o                  | o            | ×                                | x                                |  |
| Opeルームの表示         | x            | ×                  | x            | o                                | o                                |  |
| 透過型 or 非透過型       | 透過型          | 透過型                | 透過型          | 非透過型                             | 非透過型                             |  |
| 外部機器接続            | x            | ×                  | グラス/コア分離型    | 別途PCが必要                          | x                                |  |
| コントローラー操作         | o %3         | ×                  | o            | o                                | o                                |  |
| ジェスチャー操作          | 0            | o                  | x            | x                                | x                                |  |
| 重さ(HMD部分のみ)       | 566g         | 579g               | 316g         | 500g                             | 503g                             |  |
| 解像度(片眼あたり)        | 2К           | 2HD                | 1.3M         | 2160 × 2160 ※1                   | 1832×1920 ※2                     |  |

※1 デバイス仕様は推奨品である HP Reverb G2 VR Headset の情報です。

※2 デバイス仕様は Oculus Quest 2 の情報です。

※3 対応機種は Xbox ワイヤレス コントローラー(純正品)のみです。

## セットアップ手順書

Magic Leap社 Magic Leap 1用のHoloeyes MD アプリをインストールするには、スタートメニューの「World」 (公式ストア)を選択します。

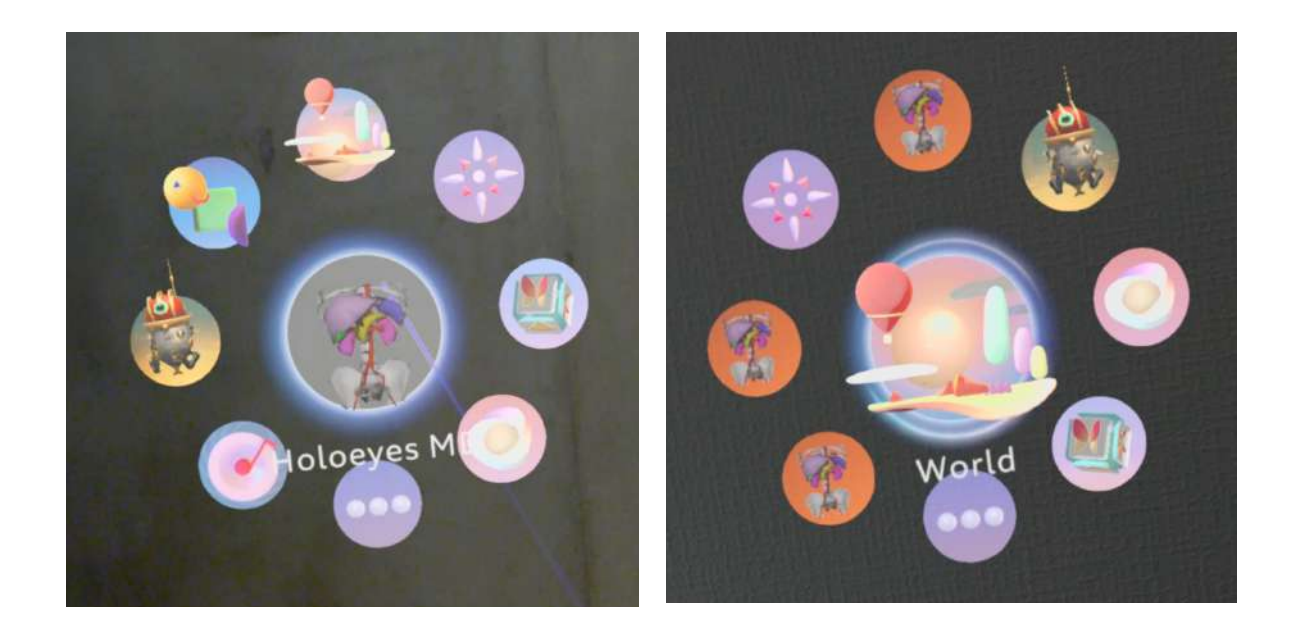

「World」が開いたら「Search」を選択し、検索窓に「holoeyes」と入力します。Holoeyes MDを選択し、続いて「 DOWNLOAD」を選択すると、インストールが開始されます。インストールが完了するまでお待ちください。

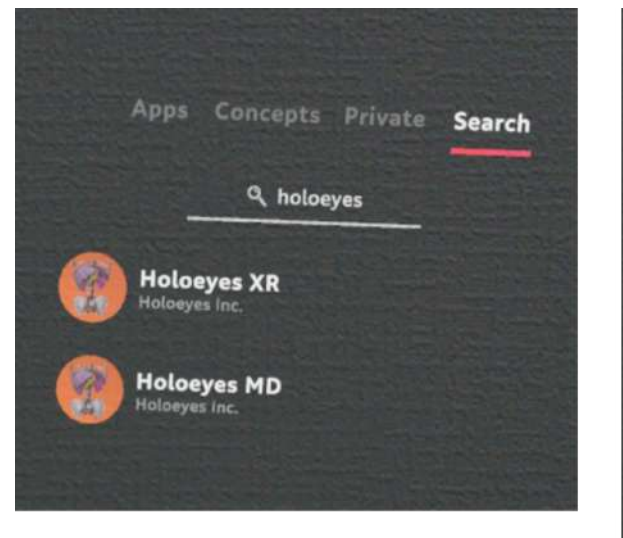

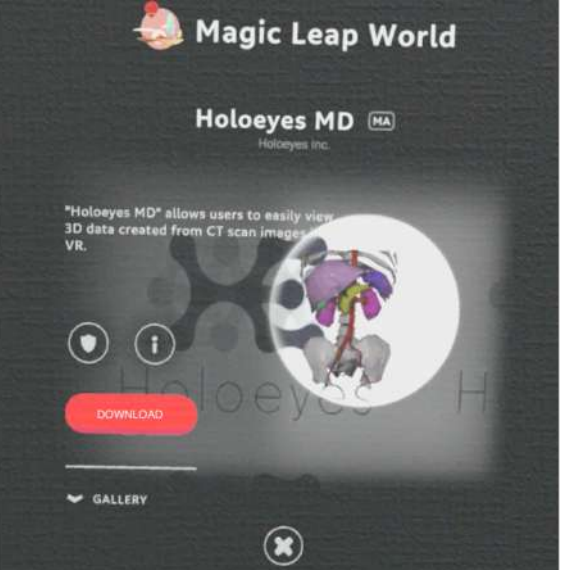

## 症例3Dモデルデータの準備

1. アップロードする3DポリゴンデータをSTLまたはOBJ形式(※)のファイルでご用意ください。

※ご利用のワークステーション等からのSTL/OBJ出力については、ご利用のワークステーション及びワークステーション のバージョンにより、画面や手順が異なります。詳細はワークステーション販売元メーカーさまにお問い合わせください。

※1つのSTL/OBJファイルあたり、「100MB」以内となるよう臓器単位などでファイルを分けてご用意ください。

2. 以下の URL より、Holoeyes MD サービスサイトにログインします。 https://md.holoeyes.jp

3. 症例3Dモデルデータのタブを選択し、「新規作成」ボタンを選択します。

| 🔀 Holoeyes MD | 症例3Dモデルデータ | お問い合わせ | 使用期限: 2030/12/31 user_name > |
|---------------|------------|--------|------------------------------|
| ・ 症例3Dモデルテ    | ーター覧       |        | Q新規作成                        |

4. 必要事項を入力し、「登録する」ボタンを選択します。倍率はデフォルトで「1」が選択されていますが、アプリ 内でも変更できます。

| 🔀 Holoeyes M | D 症例3Dモデルデータ お     | 問い合わせ                                      | 使用期限: 2030/12/31 user_name > |
|--------------|--------------------|--------------------------------------------|------------------------------|
| 《 新規症例       | J3Dモデルデータ          | 任意のタイトルには<br>アルファベット・数字・<br>記号のみを入力してください。 |                              |
| タイトル 彭須      | Spine A            |                                            |                              |
| 倍率           | ● 1 ○ 3 ○ 5 ○ 10 ← | 「倍率」は、最初に表示される大きさを決めることができます。              |                              |
| 備考           |                    |                                            |                              |
|              |                    |                                            |                              |
|              |                    |                                            |                              |
|              |                    |                                            |                              |
|              |                    | タグは、ユーザーが後に検索する際にタグによる絵素が可能で               | 8                            |
| 4 T          | タグをスペース区切りで        | to                                         |                              |
|              | 登録する               | 0                                          |                              |
|              |                    |                                            |                              |

#### 5. 続いて、準備した3Dポリゴンデータをアップロードします。右上の「アップロード」ボタンを選択してください。

| Holoeyes MD | 症例3Dモデルデータ    | お問い合わせ           |          | 使用期限: 2030/12/31 user_name |
|-------------|---------------|------------------|----------|----------------------------|
| < Spine A   |               |                  |          |                            |
|             |               |                  | 3Dモデルデータ | アップロード                     |
|             | pag           |                  | 3Dモデルデー  | - タは復録されていません              |
|             |               |                  | 詳細情報     | 編集                         |
|             | ポリゴンデータが登録さ   | れていません。          | ステータス    | created                    |
| 右の「アップロ     | ード」ボタンから3Dモデル | データを新しく登録してください。 | 倍率       | xl                         |

6.「ファイルを選択する」ボタンから3Dポリゴンデータファイルを選択し、必要事項を入力したら、「登録する」ボタンを選択してください。

| ₩ Holoeyes M    | ● 戻るボタン - タ お問い合わせ             | 使用期限: 2030/12/31 user_name 👻                  |
|-----------------|--------------------------------|-----------------------------------------------|
| < 3Dモデル         | ~データ追加                         |                                               |
| 3Dモデルファイル<br>必須 | ファイルを選択する 171204finalspine.stl |                                               |
|                 |                                |                                               |
| モデル名 砂須         | spine                          |                                               |
| 色               | 15文字までで描定してください。               | プルダウンから色を選択できます。また、ホイールを選択すると<br>自由に色を変更できます。 |
| 半透明かどうか         | □ 半透明<br>登録する                  | 初期表示の透明度を選択できま<br>す。HMD上でも透明度の変更<br>が可能です。    |
|                 |                                |                                               |

7. 3Dポリゴンデータが複数ある場合は、5、6と同じ手順でポリゴンデータをアップロードしてください。アップ ロード済みのデータは「編集」ボタンから名前や色の変更ができます。

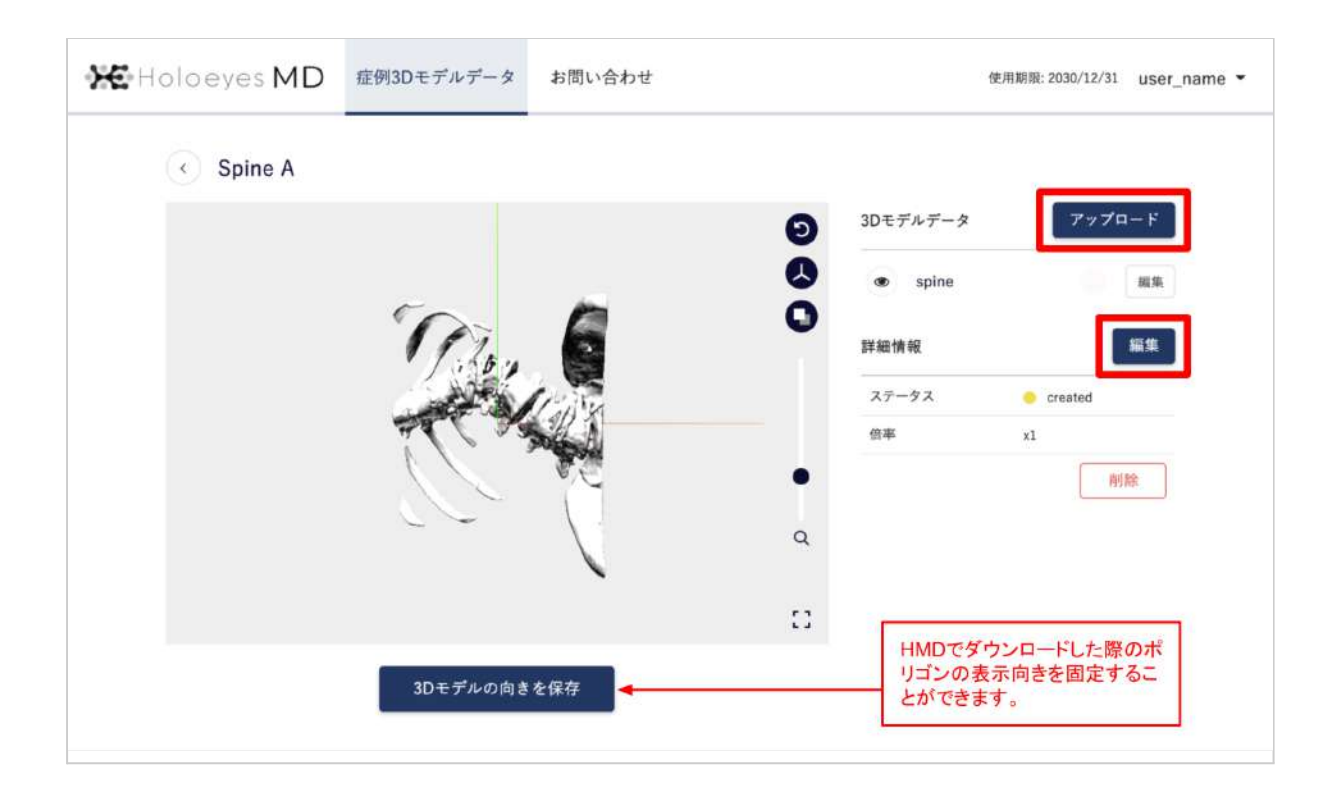

#### 8. 全ての3Dポリゴンデータのアップロードが完了しました。

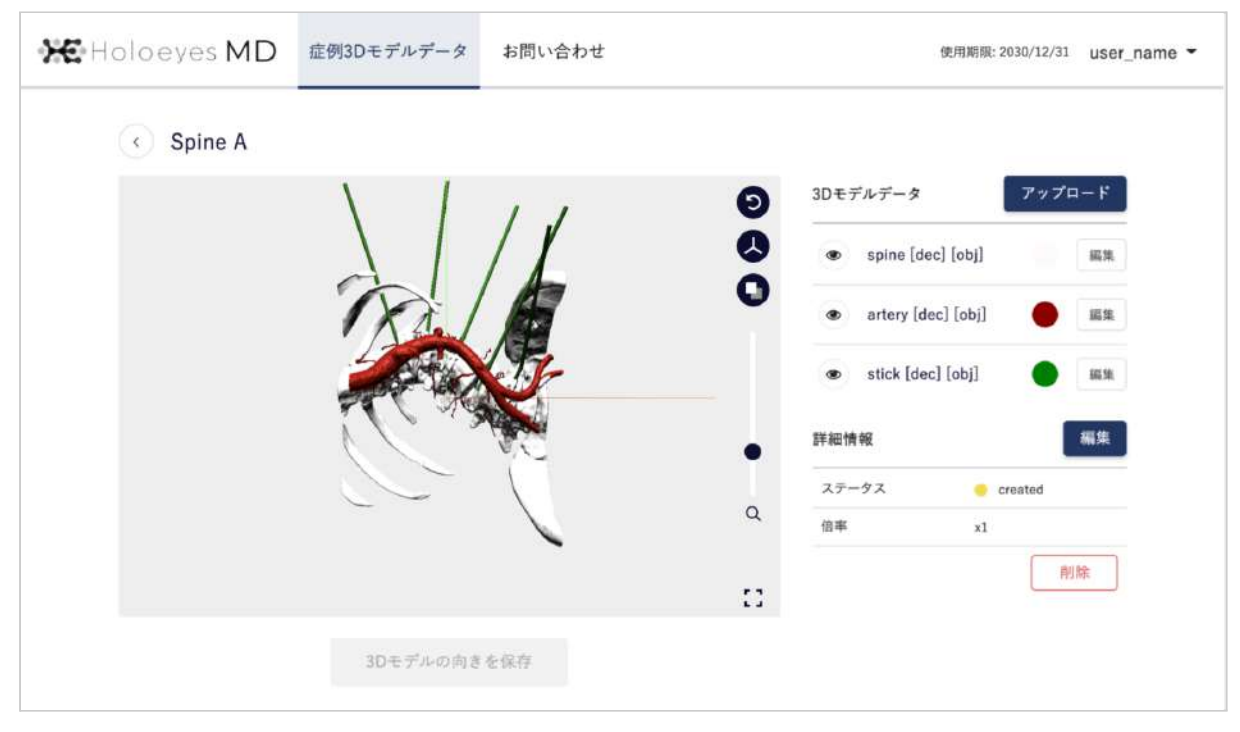

9. 症例3Dモデルデータが完成したら、データをHMDで閲覧できる形式に変換します。スクロールダウンし、お 手持ちのHMDの名称が記載されている欄の「リクエストする」ボタンを選択します。

|                                                                                      | 00                               |              | 0        |                  | - create                             |         |
|--------------------------------------------------------------------------------------|----------------------------------|--------------|----------|------------------|--------------------------------------|---------|
|                                                                                      |                                  |              | ~        | 倍率               | ×1                                   |         |
|                                                                                      |                                  |              |          |                  | ſ                                    | 削除      |
|                                                                                      |                                  |              | 13       |                  | l                                    | A TOTAL |
|                                                                                      |                                  |              |          |                  |                                      |         |
|                                                                                      | 3Dモデルの向きを保                       | 存            |          |                  |                                      |         |
|                                                                                      |                                  |              |          |                  |                                      |         |
| 3                                                                                    |                                  |              |          |                  |                                      |         |
| Holoeyes MDアプリ                                                                       |                                  |              |          |                  |                                      |         |
| アプリケーションをVRヘッ                                                                        | ドセットで使用するには登録し                   | た症例でデータ作成を行う | 必要があります。 |                  |                                      |         |
|                                                                                      |                                  |              |          |                  |                                      |         |
| 下記から必要なデパイスの分                                                                        | データ作成を行なってください。                  |              |          |                  |                                      |         |
| 下記から必要なデバイスのう                                                                        | データ作成を行なってください。                  | # :          |          |                  |                                      | _       |
| 下記から必要なデバイスのう<br>Windows MP                                                          | データ作成を行なってください。                  |              |          |                  | クナフトナス                               |         |
| 下記から必要なデバイスの<br>Windows MR                                                           | データ作成を行なってください。                  |              |          | y                | クエストする                               | ?       |
| 下記から必要なデバイスの<br>ジョン Windows MR                                                       | データ作成を行なってください。                  |              |          | y                | クエストする                               | ?       |
| 下記から必要なデバイスの<br>Windows MR<br>HoloLens/Holo                                          | データ作成を行なってください.<br>oLens 2       |              |          | y<br>y           | クエストする<br>クエストする                     | ?       |
| 下記から必要なデバイスの<br>Windows MR<br>HoloLens/Holo                                          | データ作成を行なってください.<br>oLens 2       |              |          | y<br>y           | クエストする<br>クエストする                     | 7       |
| 下記から必要なデバイスの<br>Windows MR<br>HoloLens/Holo                                          | データ作成を行なってください,<br>oLens 2       |              |          | y<br>y           | クエストする<br>クエストする                     | ?<br>?  |
| 下記から必要なデバイスの<br>ジャン・<br>Windows MR<br>HoloLens/Holo<br>Magic Leap Or                 | データ作成を行なってください。<br>oLens 2<br>1e |              |          | y<br>y<br>y      | クエストする<br>クエストする<br>クエストする           | 2       |
| 下記から必要なデバイスの<br>ジャン・<br>Windows MR<br>HoloLens/Holo<br>Magic Leap Or                 | データ作成を行なってください。<br>DLens 2<br>1e |              |          | ע<br>ע<br>ע      | クエストする<br>クエストする<br>クエストする           | 2       |
| 下記から必要なデバイスの<br>ジャン・<br>Windows MR<br>HoloLens/Holo<br>Magic Leap Or                 | データ作成を行なってください.<br>oLens 2<br>ne |              |          | y<br>y<br>y      | クエストする<br>クエストする<br>クエストする           | 2       |
| 下記から必要なデバイスの<br>ジャン・<br>Windows MR<br>HoloLens/Holo<br>Magic Leap Or<br>Oculus Quest | データ作成を行なってください.<br>oLens 2<br>1e |              |          | ע<br>ע<br>ע<br>ע | クエストする<br>クエストする<br>クエストする<br>クエストする | 2       |

10. 続いて表示される確認ダイアログの「OK」ボタンを選択してください。

| Holoeyes MDアプリ                       | 閲覧データのリクエストについて                                                        | ×        |   |
|--------------------------------------|------------------------------------------------------------------------|----------|---|
| アプリケーションをVRヘッドセッ<br>下記から必要なデバイスのデータイ | 閲覧データを作成してよいですか?すべての3Dモデルデータがそろって<br>るなら、OKをクリックしてください。閲覧データの作成を開始します。 | 10       |   |
| Windows MR                           | データ完成(所要時間は通常15分程度)後、登録されているメールアド<br>スに完成通知を送付します。                     | レリクエストする | 7 |
| HoloLens/HoloLens                    | キャンセル                                                                  | リクエストする  | 7 |
|                                      |                                                                        |          |   |

11.5~10分前後でデータが自動生成され、登録メールアドレスに通知が届きます。

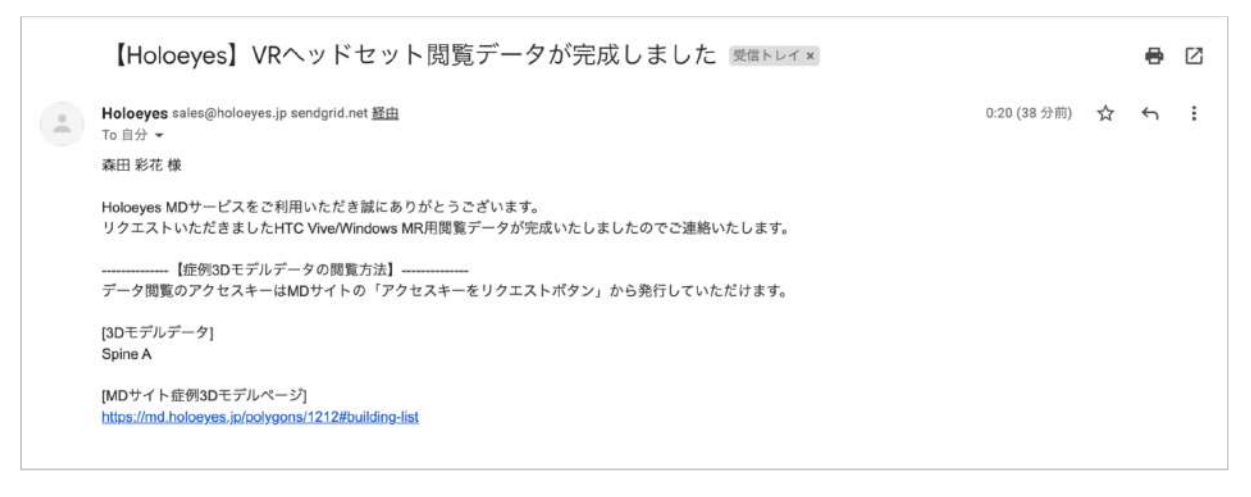

12. データ完成後にサービスサイトへアクセスするとアクセスキー(6桁の数字)が表示されます。このアクセス キーをアプリ内で入力すると、症例3Dモデルデータが閲覧できます。

|                                                     | $\sim$                                         |                      | -         | ステータス |                                                                            | created              |                  |
|-----------------------------------------------------|------------------------------------------------|----------------------|-----------|-------|----------------------------------------------------------------------------|----------------------|------------------|
|                                                     |                                                |                      | Q         | 倍率    | ×1                                                                         |                      |                  |
|                                                     |                                                |                      |           |       |                                                                            |                      | 削除               |
|                                                     |                                                |                      | 53        |       |                                                                            |                      |                  |
|                                                     | 3Dモデルの向きを                                      | 全保存                  |           |       |                                                                            |                      |                  |
| Holoeyes MDアプリ                                      |                                                |                      |           |       |                                                                            |                      |                  |
| アプリケーションをVF                                         | Rヘッドセットで使用するには登録                               | <b>録した症例でデータ作成を行</b> | う必要があります。 |       |                                                                            |                      |                  |
|                                                     |                                                |                      |           |       |                                                                            |                      |                  |
| 下記から必要なデバイ                                          | スのデータ作成を行なってくださ                                | un.                  |           |       |                                                                            |                      |                  |
| 下記から必要なデバイ<br>・<br>Windows                          | スのデータ作成を行なってくださ<br>MR                          | ιn                   |           | *     | ۹ <b>7151</b> 3                                                            | 34                   | ÷                |
| 下記から必要なデバイ<br>・<br>Windows<br>HoloLens/             | スのデータ作成を行なってくださ<br>MR<br>/HoloLens 2           | ι ν <sub>α</sub> .   |           | ± [   | <ul> <li>71513</li> <li>リクエストオ</li> </ul>                                  | 34<br><sup>-</sup> 3 | :                |
| 下記から必要なデバイ<br>② Windows<br>HoloLens/<br>Magic Lea   | スのデータ作成を行なってくださ<br>MR<br>/HoloLens 2<br>up One | ι                    |           | ± [   | <ul> <li>マイントす</li> <li>リクエストす</li> <li>リクエストす</li> </ul>                  | 34<br>- 5<br>- 5     | ?<br>?<br>?      |
| 下記から必要なデバイ<br>② Windows  <br>HoloLens/<br>Magic Lea | スのデータ作成を行なってくださ<br>MR<br>/HoloLens 2<br>ap One | ι μ <sub>α</sub>     |           | ± [   | <ul> <li>マイ1513</li> <li>リクエストオ</li> <li>リクエストオ</li> <li>リクエストオ</li> </ul> | 34<br>- 5<br>- 5     | ?<br>?<br>?<br>? |

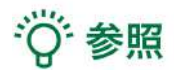

#### 過去にアップロードしたモデルの再リクエスト

アクセスキーはリクエストしてから30分間のみ有効です。アクセスキーが無効になった場合(数字が表示されていない場合)は「アクセスキーをリクエスト」ボタンを選択すると、新しい番号が発行・表示されます。

| 😌 Windows MR        | アクセスキーをリクエスト |
|---------------------|--------------|
| HoloLens/HoloLens 2 | リクエストする ?    |

#### HMDの使い方、マニュアル

お手持ちのHMDの名称が記載されている欄の右端のボタンを選択し、続いて「アプリの使い方を見る」を選択

#### すると、それぞれのHMDの使い方やマニュアルが表示されます。

| S Windows MR        | <b>▲</b> < 715134 |
|---------------------|-------------------|
|                     | 再リクエストする          |
| HoloLens/HoloLens 2 | リアプリの使い方を見る       |

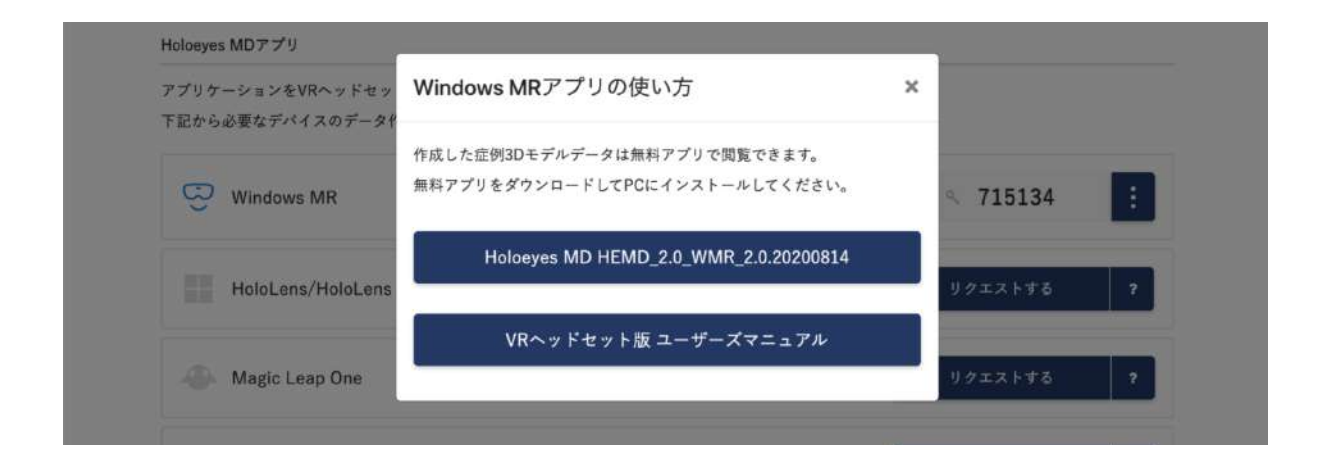

## アプリケーションの基本操作

Magic Leap 1でのアプリケーションの操作には、ヘッドセットに付属するコントローラーを使います。Magic Leap 1のコントローラーは、あらかじめ本体をペアリングしておく必要があります。

■ メニューパネルを開く

<u>操作:バンパーボタン</u> バンパーボタンを選択し、メニューパネルの表示/非 表示を切り替えます。

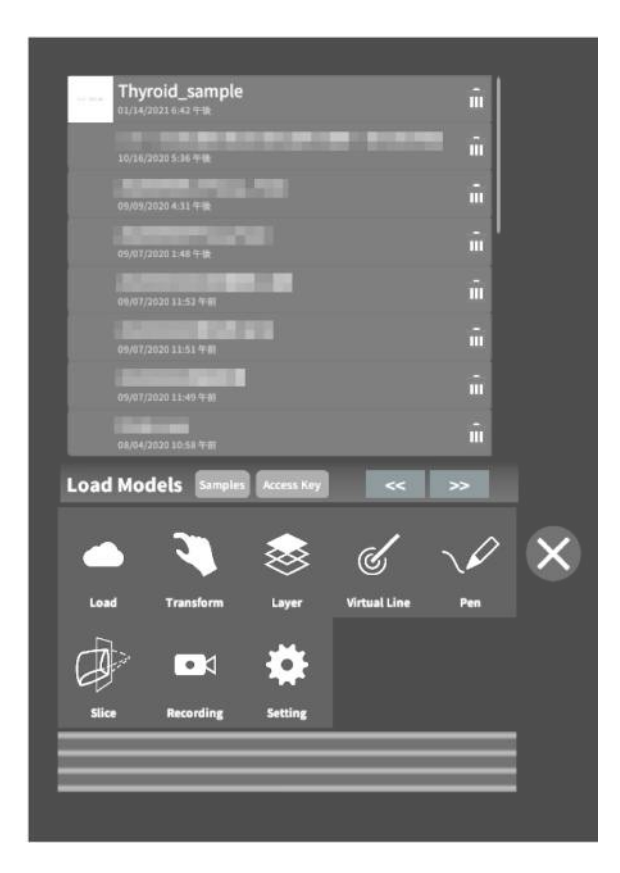

Magic Leap 1のバンパーボタンの位置 コントローラーの先端にある楕円形のボタンです。

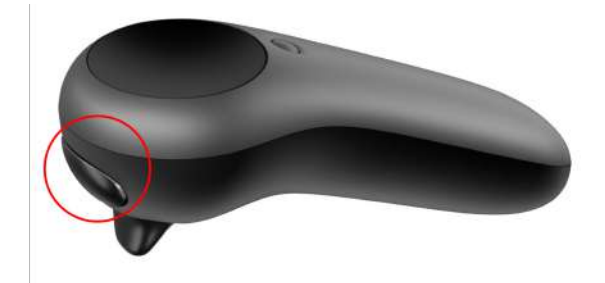

#### ∎ 選択

#### <u>操作:トリガーボタン</u>

対象物を選択するには、コントローラーから伸びるポ インターを対象物(ボタンや3Dモデル)に向け、人差 し指のトリガーボタンを引きます。ポインターの先端 の黄色い球体で対象物を選択できます。

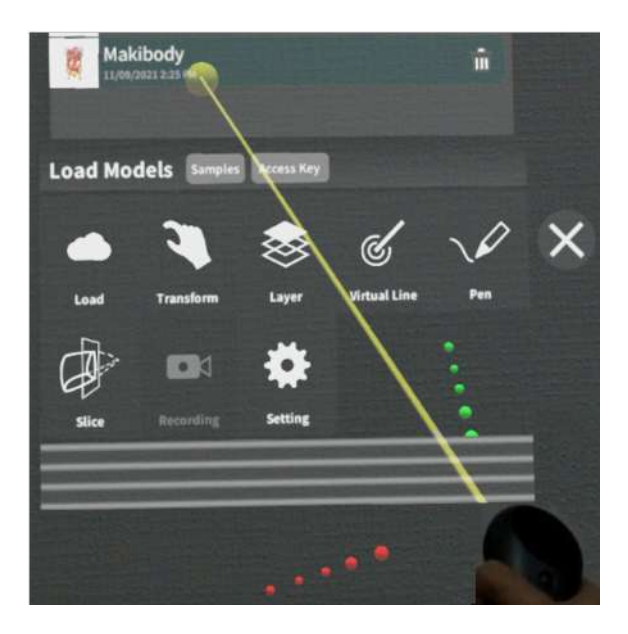

Magic Leap 1のトリガーボタンの位置 コントローラーの先端にある、バンパーボタン下の引 き金をトリガーボタンと言います。

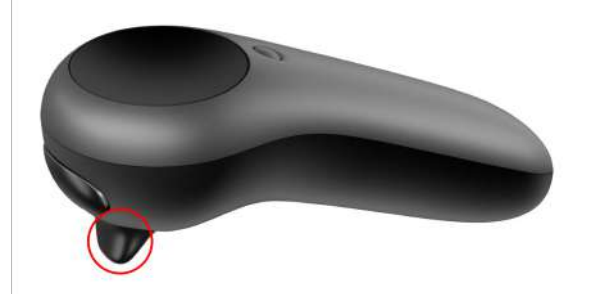

## <u>アプリケーションの開始方法 - Magic Leap 1</u>

1. セットアップ済みのMagic Leap 1本体(Lightpack)の主電源を長押しして起動します。続けて、コントロー ラーのホーム/バックボタンを長押しし、コントローラーの電源を入れます。

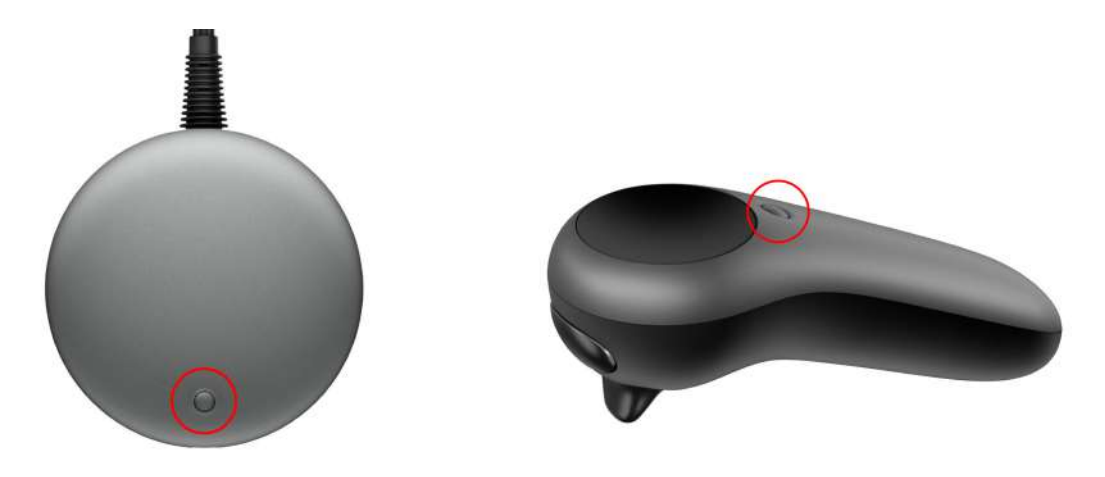

2. 本体とコントローラーの電源を入れたら、LightwearとLightpackを装着します。

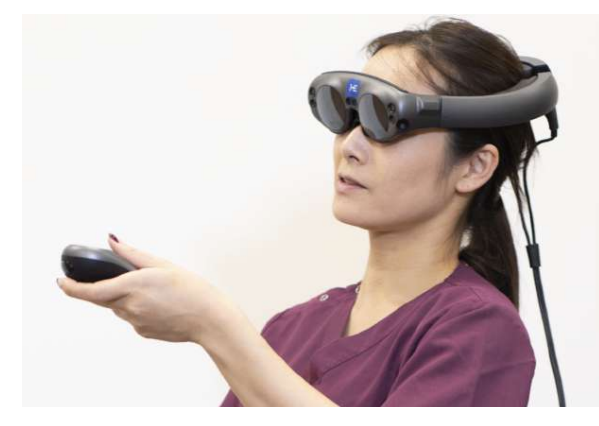

Lightwear

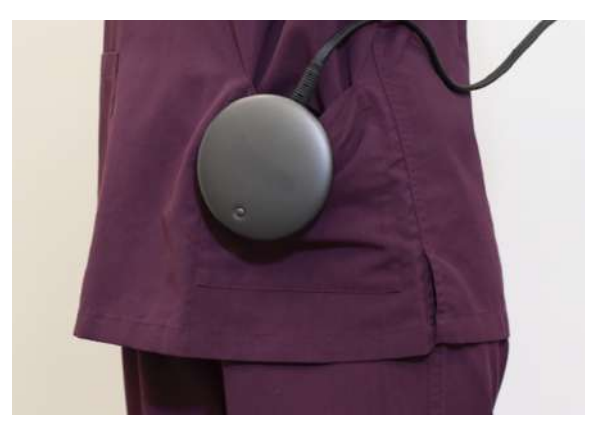

Lightpack

3. HMDに表示される操作手順に従って、空間を読 み込みます。準備が整うと、メニューが表示されま す。メニュー内の「Holoeyes MD」を選択し、アプリを 起動します。

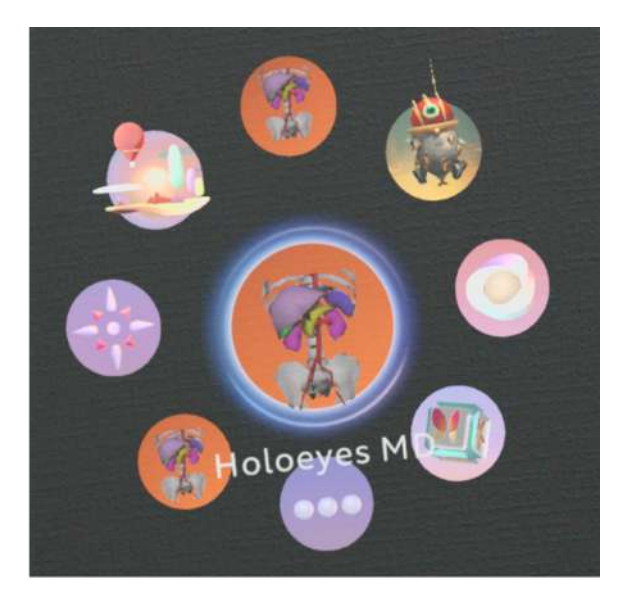

## <u>メニューパネルの説明</u>

メニューパネルの基本操作の解説です。

■ メニューパネルの構造 メニューパネルは、下部に機能の選択を行うパネ ル、上部に選択した機能の操作を行うパネルに分か れています。

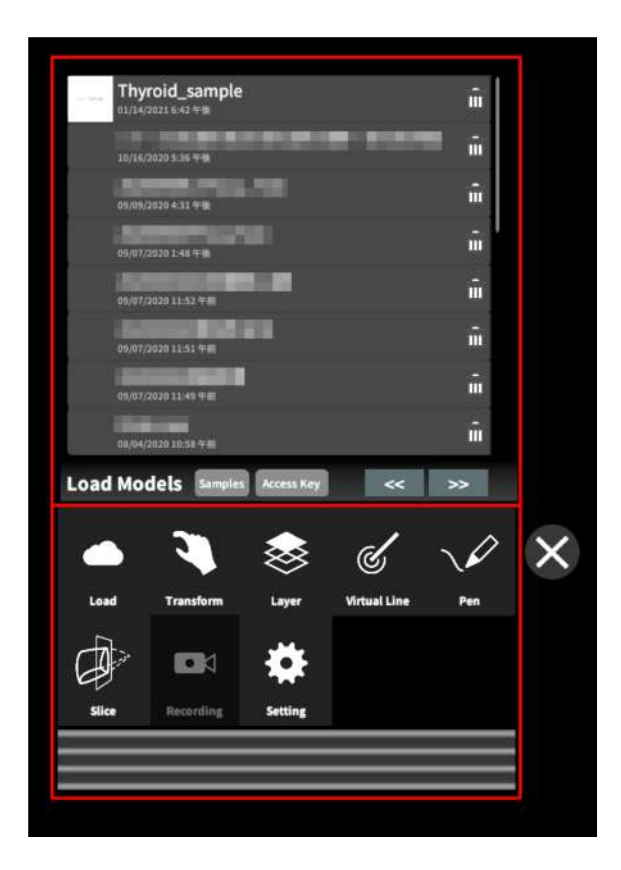

■ メニューパネルを閉じる

メニューパネルを閉じるにはパネル横の「×」を選択し ます。

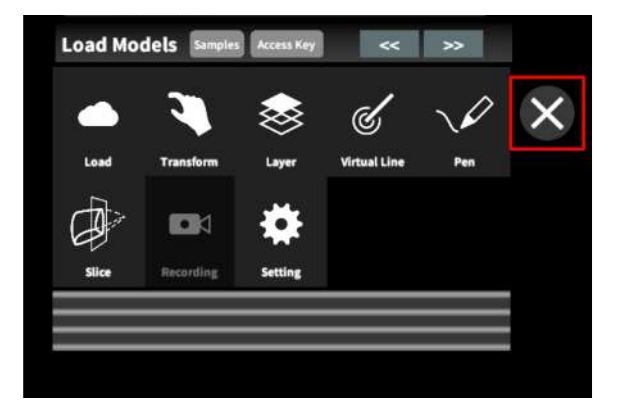

■ メニューパネルの位置を移動する メニューパネル最下部のバーを選択したままの状態 でコントローラーを動かし、メニューパネルの位置を 移動します。

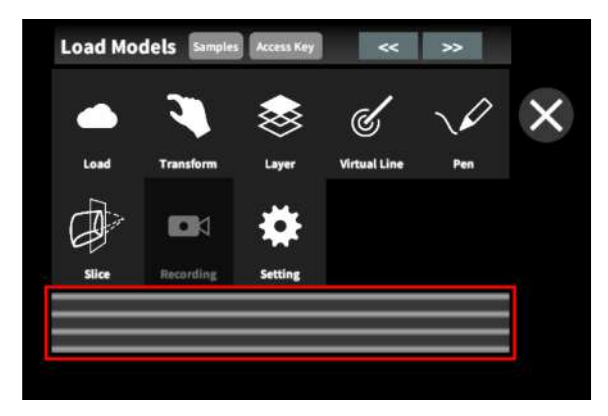

#### <u>3Dモデルのロード <Load></u>

メニューパネル下部より「Load」を選択し、Holoeyes MD サービスサイト(<u>https://md.holoeyes.jp/</u>)にアップ ロードした症例 3D モデルデータの新規取得(ダウンロード)、ダウンロード済みデータの読み込み、サンプル 3D モデルデータの新規取得・読み込みをします。データの新規取得を行う際は、デバイスがwifi環境に接続さ れていることをご確認ください。

#### ■ サンプル3Dモデルをロードする

「Samples」を選択し、一覧の中から任意のサンプル 3Dモデルを選択するとロードを開始します。サンプ ル3Dモデルデータは、サービスサイトのサンプルー 覧ページ(

<u>https://md.holoeyes.jp/polygons/samples/</u>)でも ご覧いただけます。

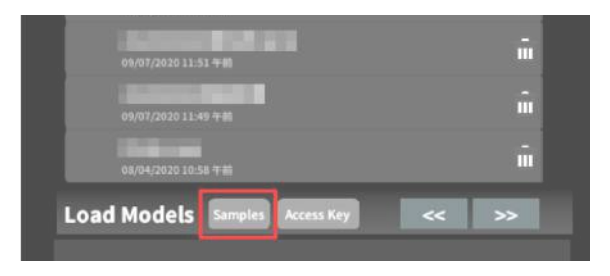

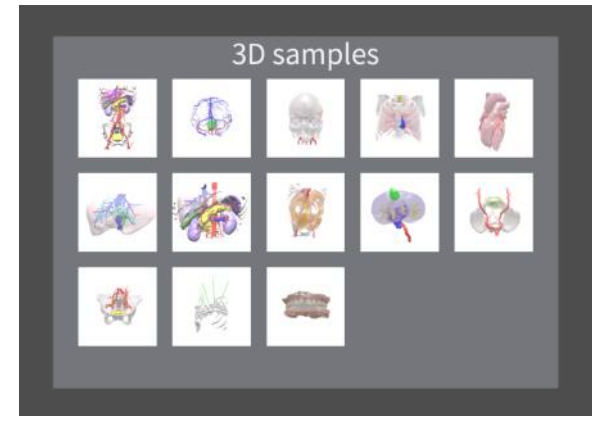

## ■ サービスサイトにアップロードした症例 3Dモデルをロードする

「Access Key」を選択し、サービスサイトで症例3Dモ デルを作成した際に発行された6桁のアクセスキーを 入力します。入力後、「Enter」を選択すると、ロードを 開始します。

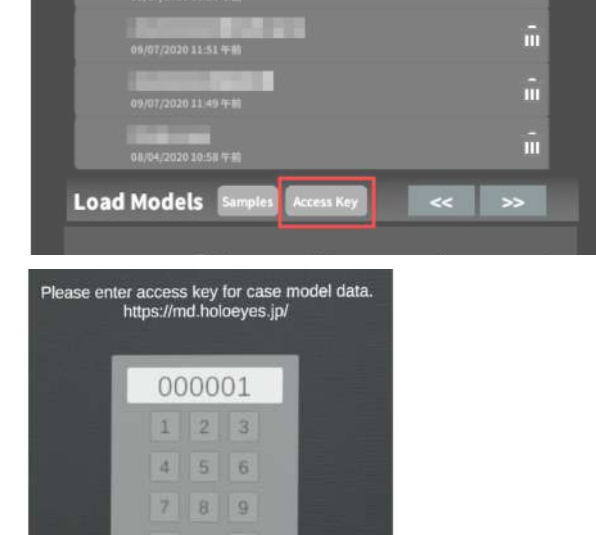

4

■ ダウンロード済みの3Dモデルを閲覧/削 除する

ダウンロード済みの3Dモデルは、メニューパネルの 上部に一覧で表示されます。ダウンロード済みの3D モデルは、wifi環境下でなくても閲覧することができ ます。

ダウンロード済みの3Dモデルが増えると、メニュー パネルの下部に矢印(前のページへ/次のページへ) が現れます。

ゴミ箱アイコンを選択するとダウンロード済みの3Dモ デルを削除します。

| 24  | <b>Thyroid_sample</b><br>01/14/2021 6:42 午職 | Î     |
|-----|---------------------------------------------|-------|
|     | 10/16/2020 5:36 年後                          | i III |
|     | 09/09/2020 4-31 年期                          | ñ     |
|     | 09/07/2020 1:48 年後                          | î î   |
|     | 09/07/2020 11:52 <b>4</b> M                 | ŵ     |
|     | 09/07/2020 11:51 <del>4 M</del>             | Ē     |
|     | 09/07/2020 11:49 年前                         | î     |
|     | 08/04/2020 10-58 午前                         | Ű.    |
| Loa | d Models Samples Access Key <<              | : >>  |
|     |                                             |       |
|     | Thyroid sample                              |       |
|     | 01/14/2021 6:42 午後                          |       |

## <u>3Dモデルの移動・拡縮 < Transform></u>

3Dモデルに対し、XYZ軸の表示、移動(角度・距離)とリセット、倍率の変更をします。

■ 3Dモデルに対し、XYZ軸を表示する
 「グリッド表示」左のチェックボックスを選択すると、
 3Dモデルに対して、XYZ 軸に沿ったグリッドを表示します。

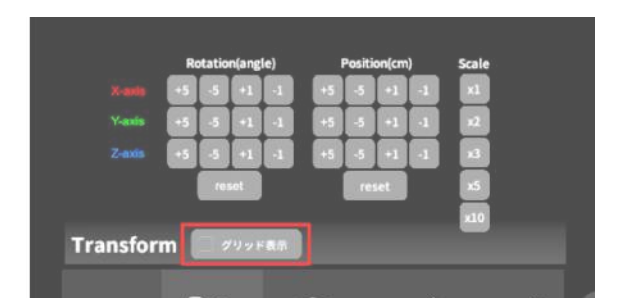

■ 3Dモデルの移動(角度・距離)、倍率の 変更をする

移動(角度)

「Rotation (angle)」で3DモデルのXYZ軸に対して± 1°、±5°ずつ移動します。

移動(距離)

「Position(cm)」で3DモデルのXYZ軸に沿って±1 cm、±5cmずつ移動します。

倍率の変更

「Scale」で3Dモデルの倍率を 1-2-3-5-10 倍に変更 します。

■ 3Dモデルの角度、位置、倍率をリセット する

角度のリセット

「Rotation (angle)」の「reset」を選択すると、サービ スサイトで保存した3Dモデルの向きに戻ります。 位置のリセット 「Position (cm)」の「reset」を選択すると、HMDの正 面に3Dモデルが移動します。 倍率のリセット

「Scale」で3Dモデルの倍率「x1」を選択すると、等倍で表示されます。

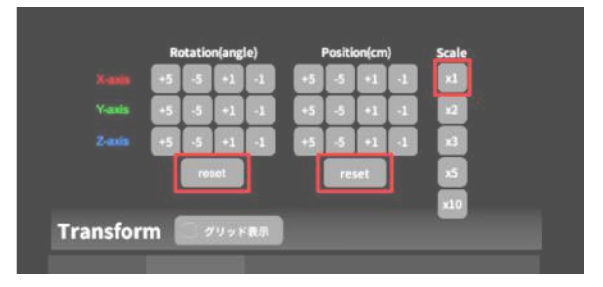

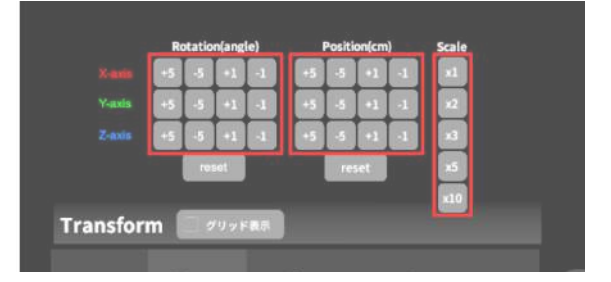

## 3Dモデルのレイヤー設定 <Layer>

メニューパネル下部より「Layer」を選択し、レイヤー別に表示/非表示、透明度、位置、表示方法を変えます。

■ 各レイヤーの表示 / 非表示を切り替える 各レイヤー名の左側にあるチェックボックスを選択 し、レイヤーの表示/非表示を切り替えます。

| V CArtury | 100% 🔍 C |
|-----------|----------|
| < 290m    | 100% 🔍 C |
| ✓ 3:Tumor | 100% 🔪 C |

■ 各レイヤーの透明度を変更する 各レイヤー名の右側にある「(数値)%」を選択するこ とでレイヤーの透明度を100-80-60-40-20-0(%)に 変更します。「0%」の次は再び100%に戻ります。

サービスサイトでデータをアップロードする際、「半透明かどうか」で半透明に設定したレイヤーは、デフォルトでは「60%」で表示されます。

| 100% 🔍 C |
|----------|
| 100% 🔍 C |
| 100% 🔍 C |
| 🗞 🌂 🕂    |
|          |

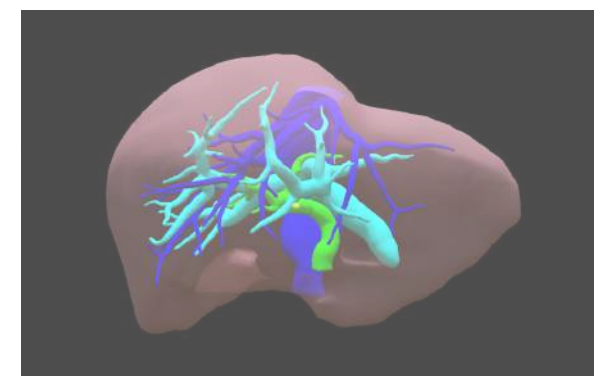

■ 各レイヤーをワイヤーフレーム表示に切り替える

各レイヤー名の右側にある「C」を選択し「WF」にす ることでレイヤーをワイヤーフレーム(WF)表示に切 り替えます。「WF」を選択すると元に戻ります。

| 🗸 ishrinry | 100% 🤍 C |
|------------|----------|
| ✓ 2.0mm    | 100% 🔍 C |
| ✓ 3:Tumor  | 100% 🔪 C |

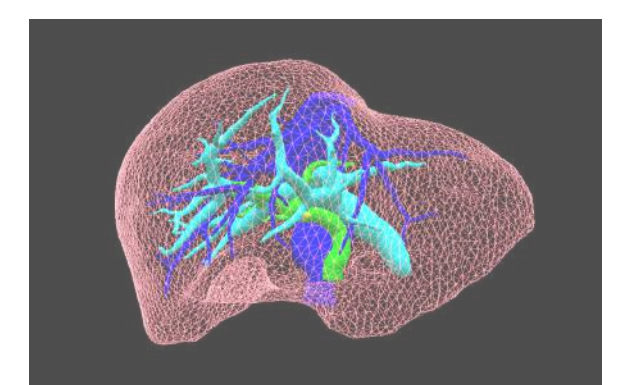

- 各レイヤーを動かす
- 1. 初めに、動かさないレイヤーをロックします。

レイヤーロック/解除の方法

- 各レイヤー名の右側にある人差し指マーク を選択し、ロック/アンロックを切り替えます。
   ロックされると人差し指マークに赤色の「×」 が表示されます。
- メニュー名「Layer」の右側にある人差し指 マークでは、全てのレイヤーをロック/アン ロックします。赤色の「×」が表示されている 方がロックです。
- 各レイヤー名の右側にある人差し指マーク を【長押し】すると、オプションメニューが表示されます。「Lock Others」は選択したレイ ヤー以外をロックし、「Lock Only This」は 選択したレイヤーのみをロックします。

(i)注意 オプションメニューを閉じるには、「Cancel」 を選択します。

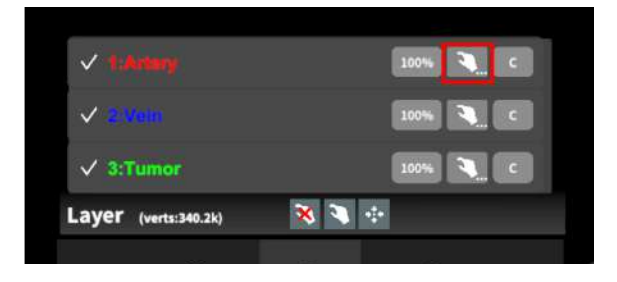

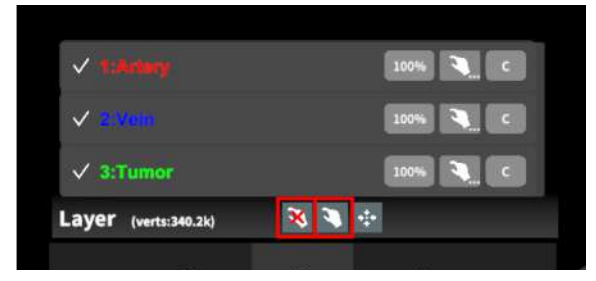

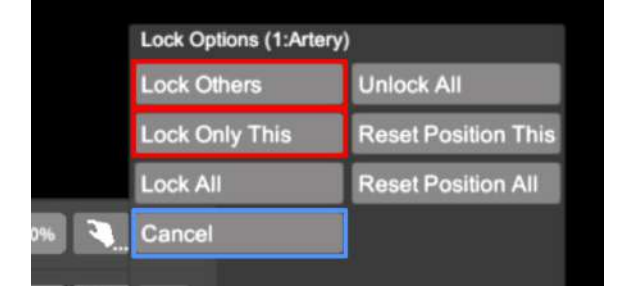

2.3Dモデルを選択した状態でコントローラーを動か すと、ロックされていないレイヤーのみが移動しま す。

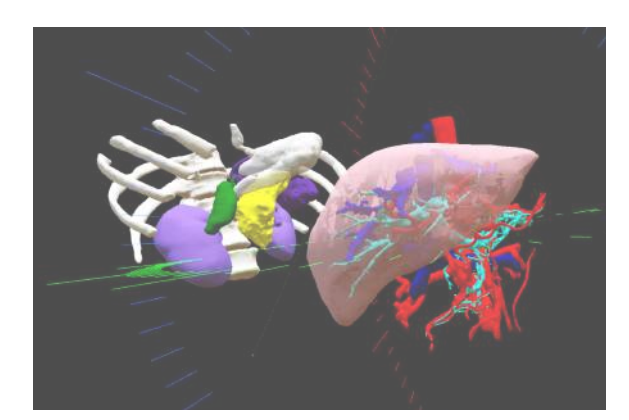

■ 動かしたレイヤーの位置を戻す(ポジ ションリセット)

特定のレイヤーの位置を戻す

1. 位置を戻すレイヤーのロックを解除します。

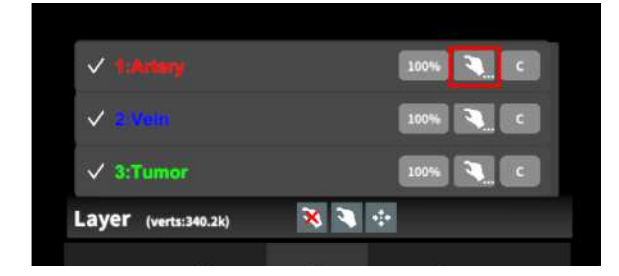

2. 位置を戻すレイヤー名の右側にある人差し指マー クを【長押し】してオプションメニューを表示し、「 Reset Position This」を選択し、位置を戻します。

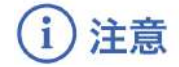

詳細コマンドを閉じるには、「Cancel」を選択します。

全てのレイヤーの位置を戻す 1.メニュー名「Layer」の右側にある人差し指マーク を選択し全てのレイヤーのロックを解除します。

| ary)                |
|---------------------|
| Unlock All          |
| Reset Position This |
| Reset Position All  |
|                     |
|                     |

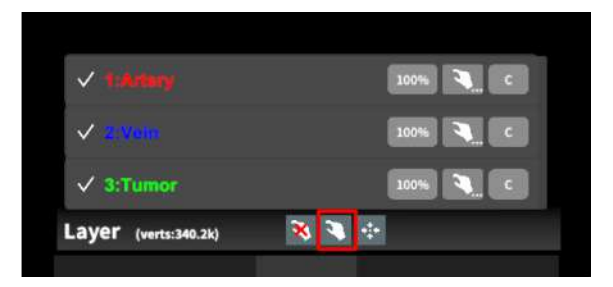

2. メニュー名「Layer」の右側にある十字マークを選択し、全てのレイヤーの位置を戻します。

| √ t:Arlary           | 100% 🤍 C |
|----------------------|----------|
| V izilima            | 100% 🥄 C |
| ✓ 3:Tumor            | 100% 🔍 C |
| Layer (verts:340.2k) | 8 🤏 🕂    |

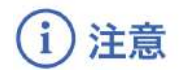

レイヤー名 / 色の変更

症例 3D モデルデータのアップロード時に設定したレイヤー名や色は、アプリケーション内では変更できません。レイヤー名 / 色を変更する場合は、サービスサイトから設定を変更した上で、再度アクセスキーを発行してください。

<sup>()</sup>参照

ポジションリセットでレイヤーが戻る位置について ポジションのリセットは、モデルの起点に対して行われます。Transformパネルの「グリッド表示」を選択すると、 モデルの起点がわかりやすくなります。

## <u>3Dモデルの断面表示 <Slice></u>

メニューパネル下部より「Slice」を選択し、3Dモデルの断面を表示します。

■ 3Dモデルの断面を表示する 「Slice」を選択すると、コントローラーにスライスパネ ルが表示されます。パネルで3Dモデルの断面を表 示し、その状態でコントローラーのトリガーボタンを引 くと、断面を固定します。

| C. Slice        | 使い方                                |
|-----------------|------------------------------------|
| Slice Direction | ・コントローラに表示される断面で                   |
| 🧭 Horizontal    | <b>症例モデルをスライスします。</b>              |
| S Vertical      | ・コントローラーのグリッフホタンで<br>スライス新面を固定します。 |
| Slice Plane     | ・Resetポタンで解除します。                   |

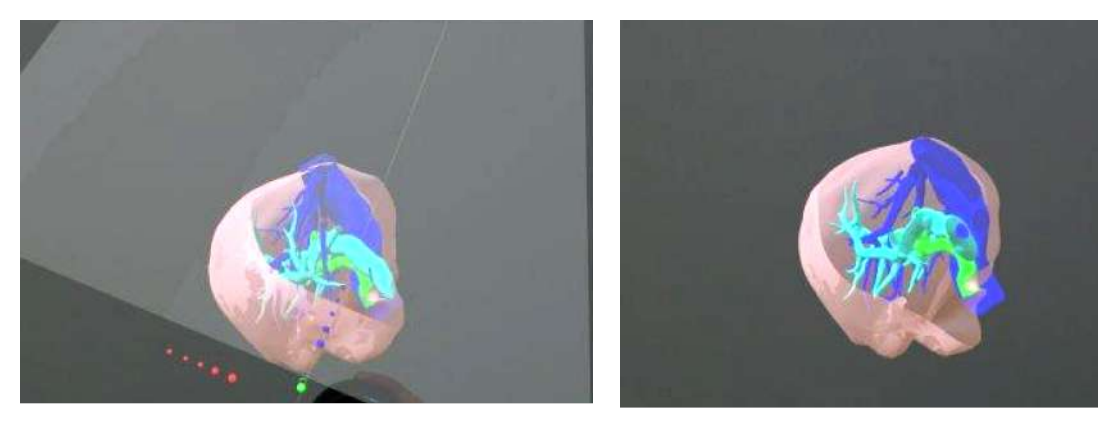

■ 断面表示を解除する 「Reset」を選択し、スライスを解除します。

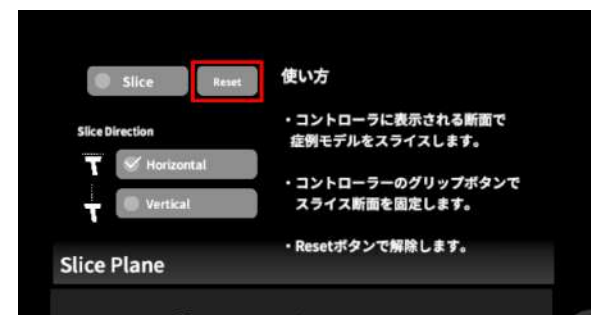

■ スライスパネルの表示方向を変更する 「Horizontal」ではコントローラーに対して水平方向 に、「Vertical」ではコントローラーに対して垂直方向 に、スライスパネルが表示されます。

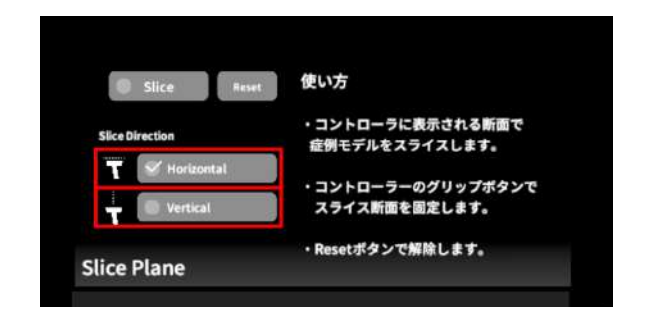

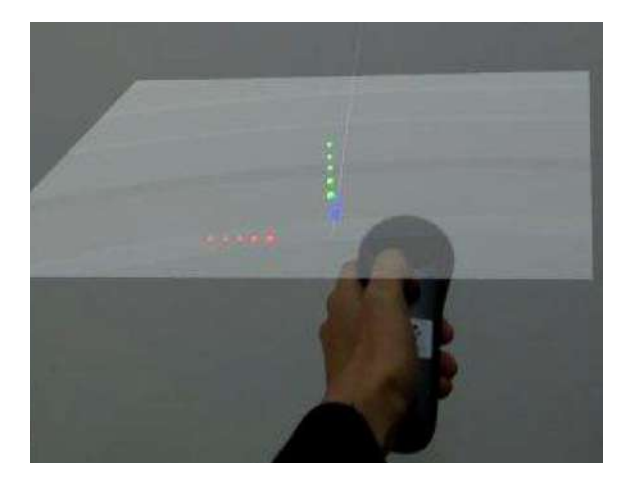

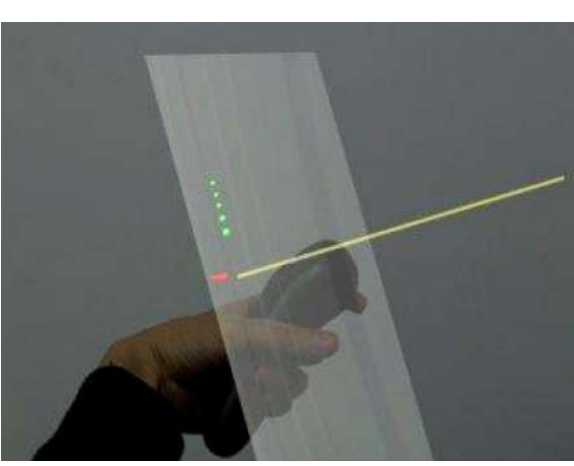

Vertical

Horizontal

## <u>3Dモデルに直線を設置する <Virtual Line></u>

メニューパネル下部より「Virtual Line」を選択し、3Dモデルに対して直線を設置します。

#### ■直線の色/太さ/長さを設定する

色を設定する 「Color」より直線の色を選択します。 太さを設定する 「Line Deamiter(mm)」より直線の直径(mm)を選 択します。 長さを設定する 「Line Length(mm)」より直線の長さ(mm)を選択し ます。

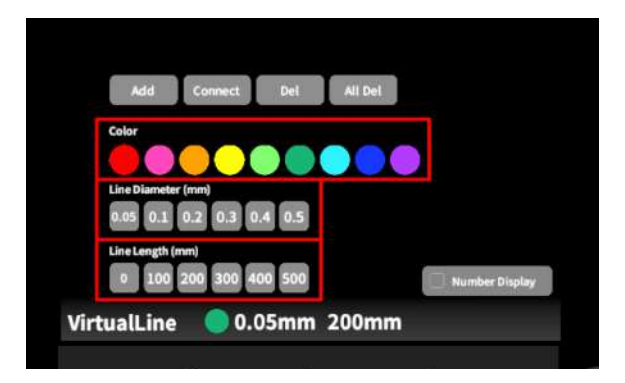

₩ 参照

#### 設定情報の表示位置

設定した色/太さ/長さは、メニュー名「Virtual line」の 右側に表示されます。

#### 通し番号の表示/非表示 「Number Display」を選択すると、直線を設置した順 に通し番号を表示します。

#### ■ 3Dモデルに対して直線を描画する

メニューパネル下部より「Virtual Line」を選択する と、コントローラー部分にドライバーが表示されます。 設置する直線の位置・角度にドライバーの先端・角 度を合わせ、コントローラーのトリガーボタンを引きま す。

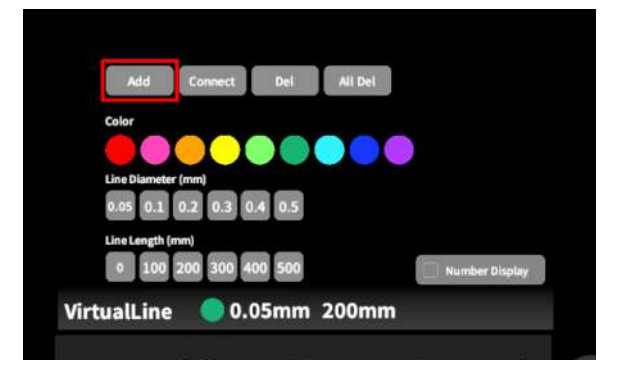

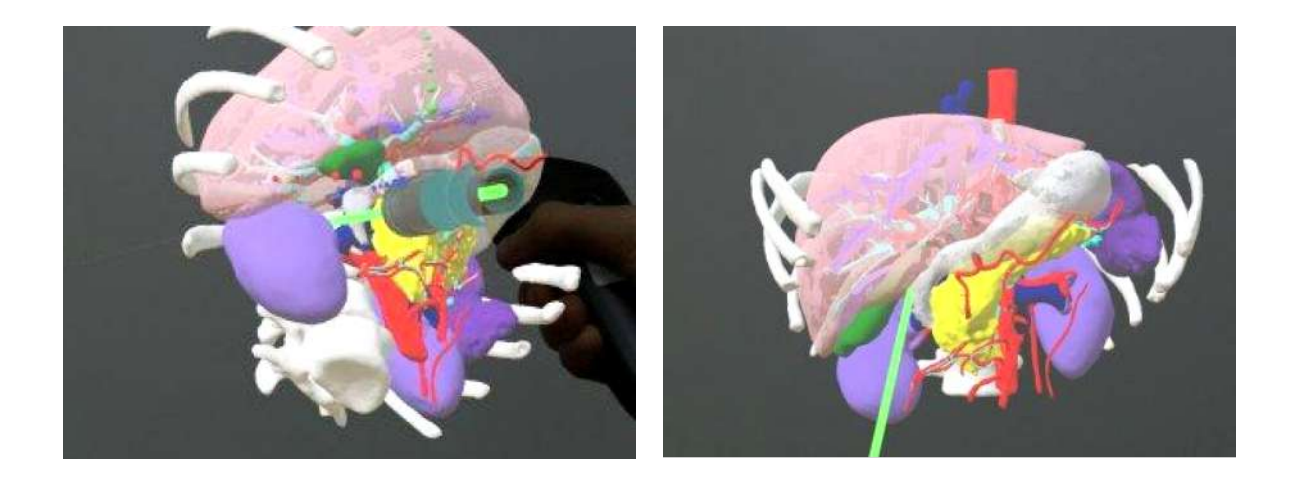

■ 設置した直線同士をつなげる 任意の位置に直線を設置した後、「Connect」を選択 します。それぞれの直線の始点を順に選択し、直線 同士をつなげます。

| Add          | Connect   | Del    | All Del |                |
|--------------|-----------|--------|---------|----------------|
| Color        |           |        |         |                |
|              |           |        |         |                |
| Line Diamete | er (mm)   |        |         |                |
| 0.05 0.1     | 0.2 0.3 0 | .4 0.5 |         |                |
| Line Length  | mm)       |        |         |                |
| 0 100        | 200 300 4 | 00 500 |         | Number Display |
| irtualLine   | 0.0       | 05mm   | 200mm   | i.<br>I        |

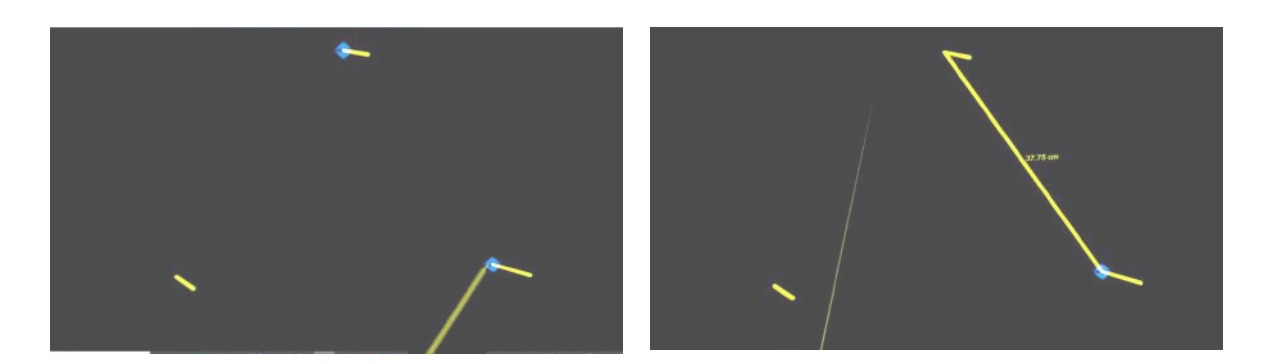

■ 設置した直線を削除する

特定の直線を削除する

「Del」を選択し、直線の始点を選択して削除します。

#### 全ての直線を削除する

「All Del」を選択し、全ての直線を削除します。

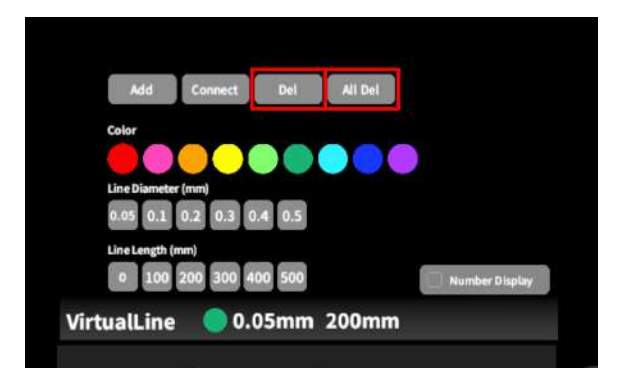

## <u>3Dモデルにフリーハンドで描写する <Pen></u>

メニューパネル下部より「Pen」を選択し、3Dモデルに対してフリーハンドで曲線を描画します。

■曲線の色/太さを設定する

色を変更する 「Color」より曲線の色を選択します。 直径を変更する 「Line Deamiter(mm)」より曲線の直径(mm)を選 択します。

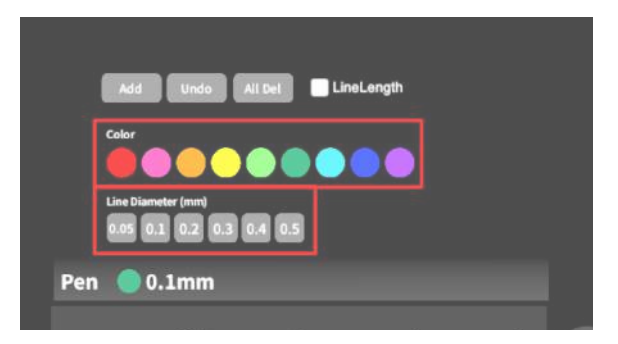

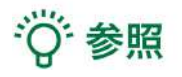

描画した曲線の長さ 「Line Length」を選択し、描き始めから描き終わりまでの曲線の長さを表示します。

#### ■ 曲線を描画する

メニューパネル下部より「Pen」を選択すると、コント ローラー部分にペンが表示されます。コントローラー のトリガーボタンを引き続けている間、3Dモデルに対 してフリーハンドで曲線を描画します。

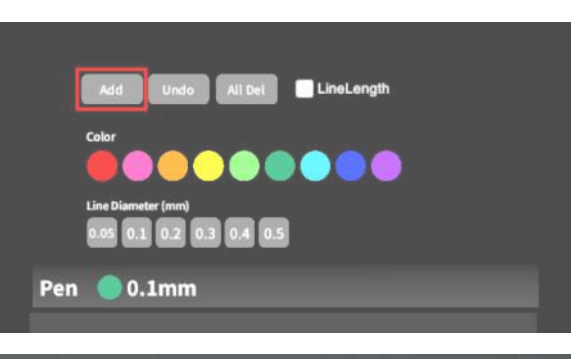

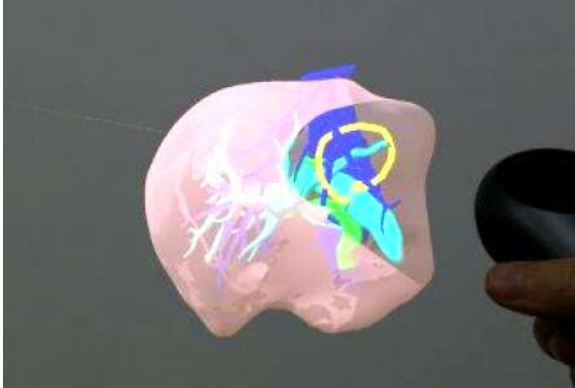

■ 描画した曲線を削除する

「Undo」を選択し、直前に描画した曲線を削除しま す。

「All Del」を選択し、描画した全ての曲線を削除します。

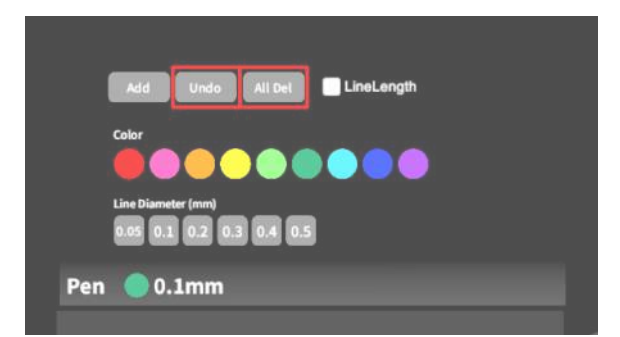

## ARマーカー上に3Dモデルを表示する <Setting>

メニューパネル下部より「Setting」を選択し、専用のARマーカー上に3Dモデルを表示します。ARマーカー上に 3Dモデルを表示した状態でARマーカーを動かすと、ARマーカーに追従して3Dモデルも動きます。

#### ■ ARマーカーをダウンロードする

ARマーカーが手元にない場合は、任意のサイズのARマーカーを下記URLからダウンロードし、印刷します。

名刺サイズ(BIZCARD 72mm) https://holoeyes.jp/wp-content/uploads/2021/02/marker-BizCard\_72.pdf ポストカードサイズ(POSTCARD 130mm) https://holoeyes.jp/wp-content/uploads/2021/02/marker\_PostCard\_130.pdf A4サイズ(A4 200mm) https://holoeyes.jp/wp-content/uploads/2021/02/marker-A4\_200\_landscape.pdf

#### ■ ARマーカー上に3Dモデルを表示する

1.3Dモデルをロードします。

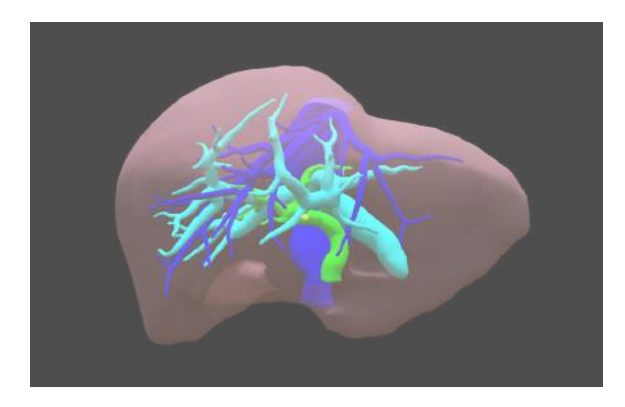

2. 「AR Marker」右横に表示されているサイズを選 択し、手元のARマーカーのサイズに合わせて変更し ます。サイズは、BIZCARD 72mm - POSTCARD 130mm - A4 200mm から選択します。

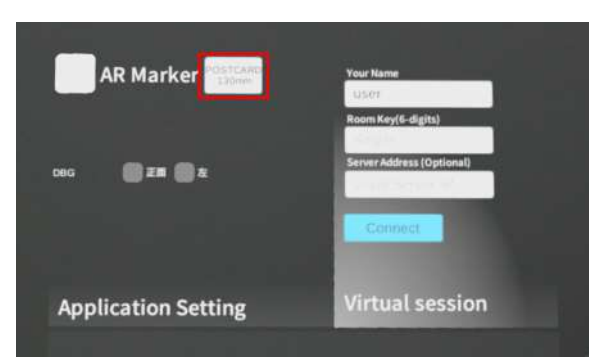

3. サイズ変更が完了したら、「AR Marker」左横の チェックボックスを選択します。初回のみカメラへのア クセスを求めるダイアログが現れるため、許可をしま す。

4. HMDの外部カメラで用意したARマーカーを認識 し、読み込みます。

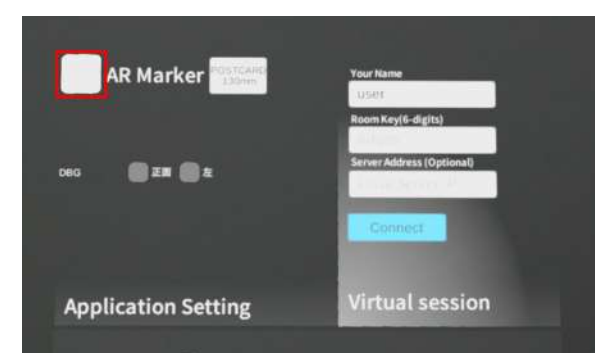

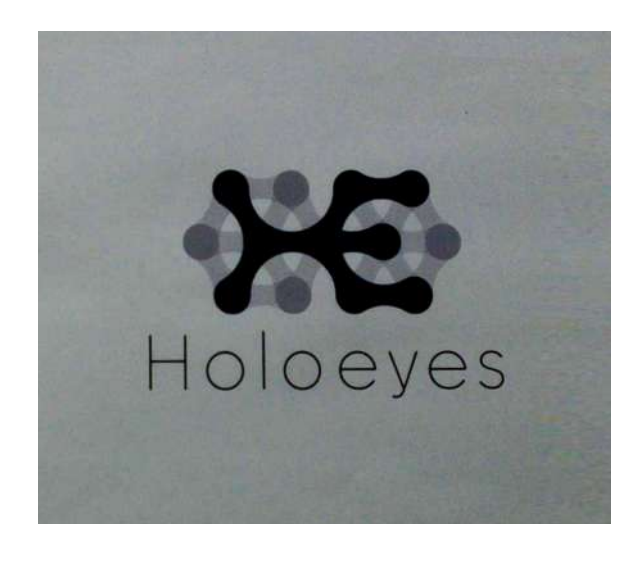

5. 読み込みが完了すると、ARマーカー上に3Dモデ ルが表示されます。この状態でARマーカーを動かす と、ARマーカーに追従して3Dモデルも動きます。

ARマーカーがカメラの撮影範囲から外れると、追従 しなくなります。なるべく視野の中央でARマーカーを 移動してください。

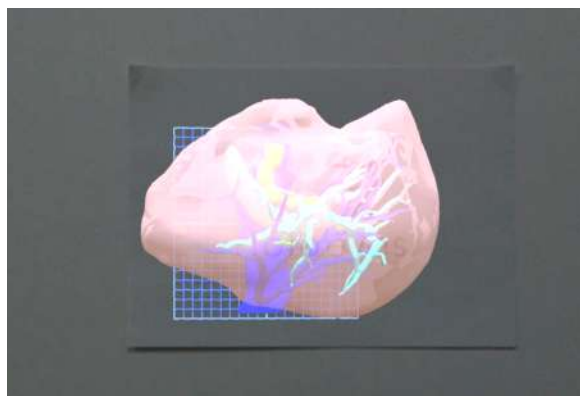

## <u> アプリケーションの終了方法 - Magic Leap 1</u>

1. コントローラーのホーム/バックボタンを長押しする と、メニューに戻ります。

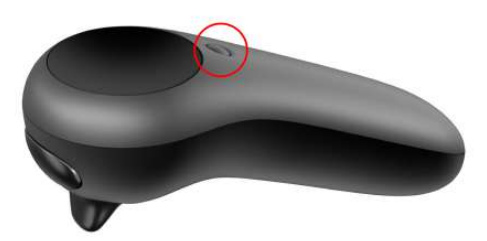

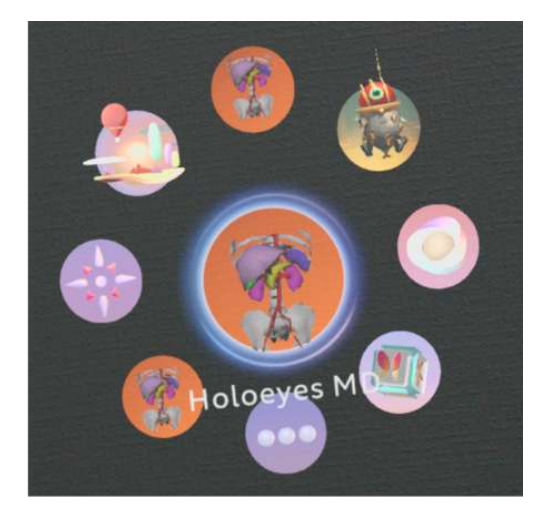

2. もう一度コントローラーのホーム/バックボタンを長押しすると、一時停止中のアプリケーションが表示されます。「Close」を選択し、Holoeyes MD アプリを終了します。

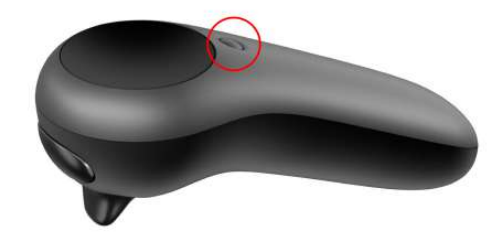

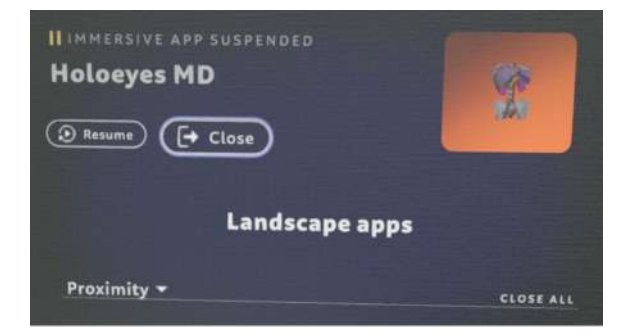

3. アプリケーションを終了したら、Magic Leap 1 本 体の電源ボタンを長押しし、本体とコントローラーを シャットダウンします。

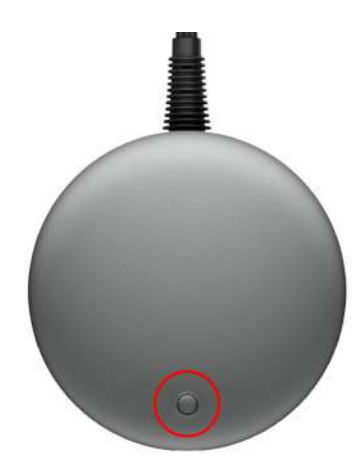

## マニュアル改訂履歴

| 日付            | 内容                                                                |
|---------------|-------------------------------------------------------------------|
| 2020年 4月 22日  | version MDAR_1.0.0 用ユーザーズマニュアル(透過型ヘッドセット版)新規作成                    |
| 2020年 6月 11日  | MDAR_1.0.1 推奨スペック変更および注意事項の内容を修正                                  |
| 2020年 6月 18日  | バージョン変更に伴う仕様の修正                                                   |
| 2021年 11月 30日 | 透過型ヘッドセット版 ユーザーズマニュアルを機器別に分割・HEMD_2.3からの新<br>機能の追加・スクリーンショット画面の変更 |